## **INSTRUCTIONS FOR ACCESSING REPORT CARDS** Q Searc A 8 LAKESIDE ELEMENTAR EVERP BROWARD BROWARD DE Your Login Information worlto resources EVERFI Fortify FL Code org Discovery Education Single sign-on to this app requires the Chrome eacher Pages Errefox, or Edge browser and the Clever extension. Copy your login information below and paste it into the website to log in manually My Applications Request Center Khan Academy Learning A-Z MasteryConnect Hide | Coor Go to Virtual Counse I need help TeachingBooks GO TO YOUR CHILD'S CLEVER ACCOUNT AND CLICK ON "GO TO VIRTUAL COUNSELOR". click on Virtual Counselor. BROWARD SCHOOLS VIRTUAL COUNSELOR C LOCOU BROWARD SCHOOLS -STUDENT INFO INSTRUCTIONAL/SCHOOL LINKS IMPORTANT -- THIS APPLICATION IS ONLY SUPPORTED IN FIREFOX OR GOOGLE CHROME ON A PC AND FIREFOX ON THE MAC. PLEASE ONLY USE THESE WEB BROWSERS FOR THIS APPLICATION. -- Select Item --WELCOME CP. STUDENT REPORT CARD INFORMATION 2020 Elementary School Report Card - Marking USER ID OR STUDENT NUMBER: PASSWORD DON'T REMEMBER YOUR PASSWORD, THEN CLICK HERE TO RESET IT ENTER YOUR CHILD'S OG----- NUMBER. **CLICK ON "2020 ELEMENTARY SCHOOL** PASSWORD IS COMPLETE DATE OF BIRTH **REPORT CARD-MARKING PERIOD 3".** INCLUDING FORWARD SLASHES MM/DD/YYYY.